## Step by Step logging into Schoology

1- Log into Schoology

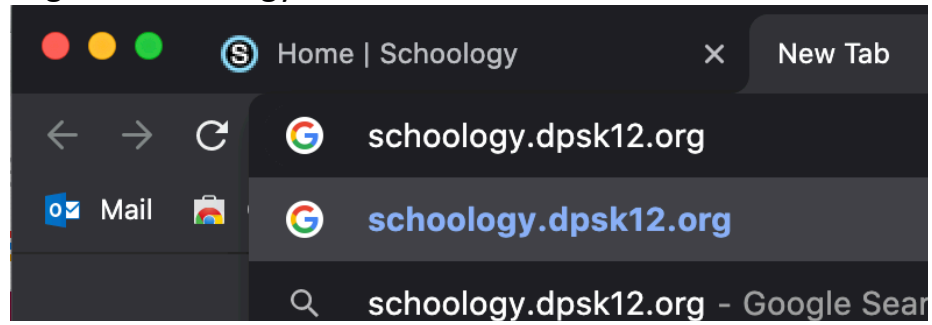

2- Type your Google Email – your <u>lunchnumber@dpsk12.net</u> and click next

| S              | ign in with Google                                                                                                    |                                         |
|----------------|----------------------------------------------------------------------------------------------------|-----------------------------------------|
|                |                                                                                                    |                                         |
|                | Sign in                                                                                                    |                                         |
|                | to continue to schoology.com                                                                                                    |                                         |
|                |                                                                                                    |                                         |
|                | lunchnumber@dpsk12.net                                                                                                    |                                         |
| F              | orgot email?                                                                                                    | _                                       |
| To<br>la<br>so | o continue, Google will share your name, email a<br>nguage preference, and profile picture with<br>choology.com. Before using this app, you can rev<br>choology.com's privacy policy and <b>terms of serv</b> | ddress,<br>view<br>r <mark>ice</mark> . |
|                |                                                                                                    |                                         |

3- Re-enter your information. Your password is your birthday

| SCHOOLS                                                                                                    |                                   |
|----------------------------------------------------------------------------------------------------|-----------------------------------|
| Discover a World of Opportunity™                                                                                                    |                                   |
|                                                                                                    |                                   |
|                                                                                                    |                                   |
|                                                                                                    |                                   |
| Sign in with your DPS username and password                                                                                              |                                   |
| Sign in with your DPS username and password Username                                                                                     |                                   |
| Sign in with your DPS username and password Username Password                                                                            |                                   |
| Sign in with your DPS username and password Username Password                                                                            | Birthdate                         |
| Sign in with your DPS username and password Username Password Sign in                                                                    | Birthdate<br>Example:             |
| Sign in with your DPS username and password Username Password Sign in                                                                    | Birthdate<br>Example:<br>06102007 |
| Sign in with your DPS username and password Username Password Sign in Trouble Logging In?                                                | Birthdate<br>Example:<br>06102007 |
| Sign in with your DPS username and password Username Password Sign in Trouble Logging In? • Employee Retrieve Username or Password Reset | Birthdate<br>Example:<br>06102007 |

## 4. Click on Courses

| COURSES GROUPS RESOURCES GRADES                                                                                                    |          | Q                                 |  | <b>I</b> iii | $\bowtie$ | ۲ <mark>1</mark> | () /     | Aaron |
|----------------------------------------------------------------------------------------------------|----------|-----------------------------------|--|--------------|-----------|------------------|----------|-------|
| RECENT ACTIVITY COURSE DASHBOARD                                                                                                    |          |                                   |  |              |           |                  |          |       |
| Post: 🔟 Event Most Recent 🔻                                                                                                    | Upcoming |                                   |  |              |           |                  | Calendar | ar    |
| <ul> <li>IARA HUSSAIN ➤ DPS Schoology Student Group<br/>Get tech-ready for school<br/>below:</li> <li>1. Turn on your computer</li> <li>Connect to the Internet</li> <li>Log on to Schoology by going to schoology.dpsk12.org. Make sure you are going to<br/>the correct link that is specific to DPS.</li> <li>Click on "Groups" on the top bar and navigate to "DPS Schoology Student Group"</li> <li>View the Updates and</li> <li>* Show More</li> <li>Ted Aug 11, 2020 at 12:06 pm • Like</li> <li>StAP people liked this</li> </ul> | ,        | No upcoming assignments or events |  |              |           |                  |          |       |

## 5 - Click on "Advisement"

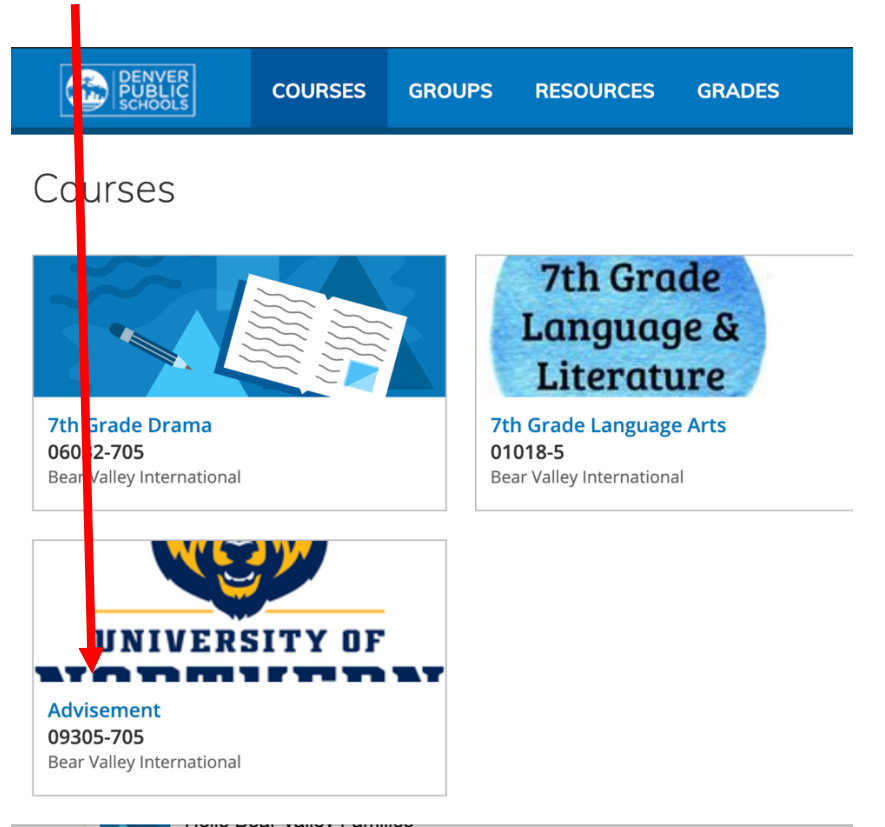

6- Find your LC link and click on it, pay attention to your code and use that code to enter the class.

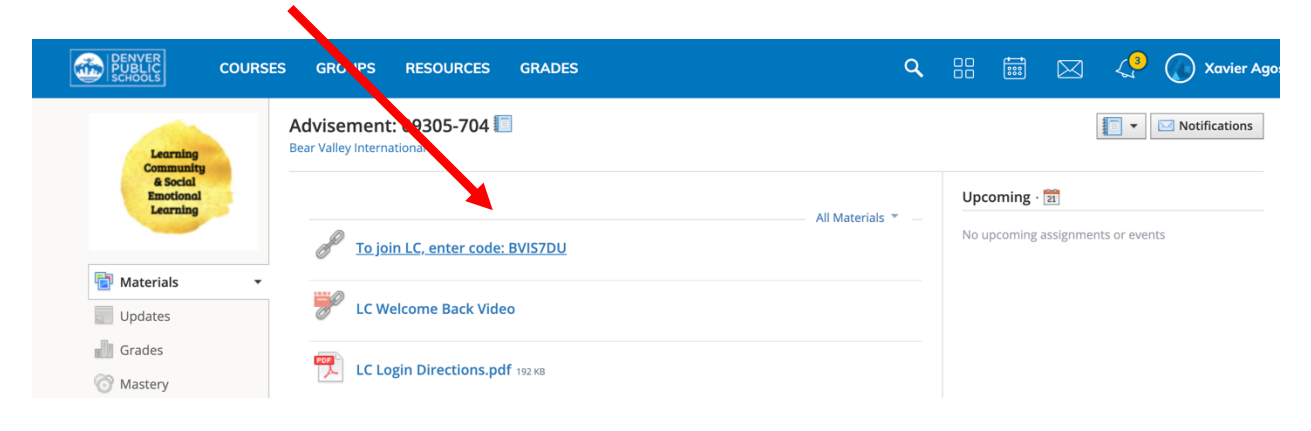

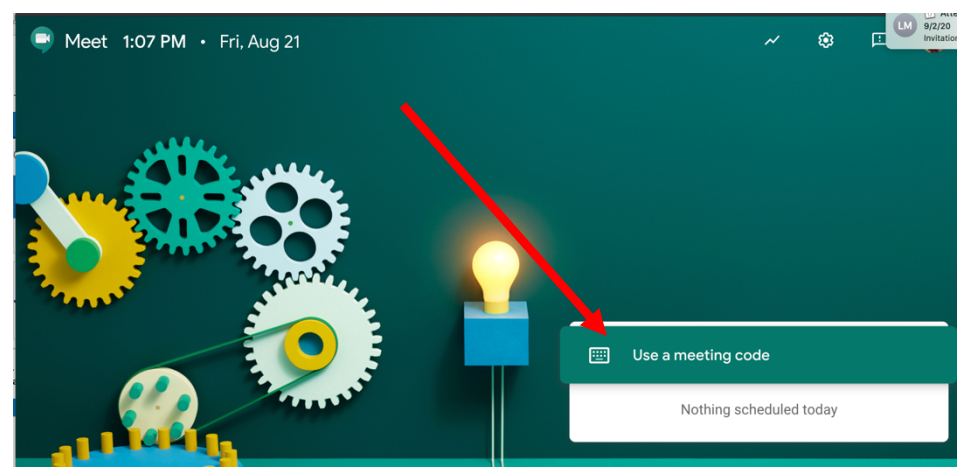

7- When you click on your LC link you will be taken to Meet.Google.Com. Click on

"use a meeting code"

8- Enter the code you saw in Schoology.

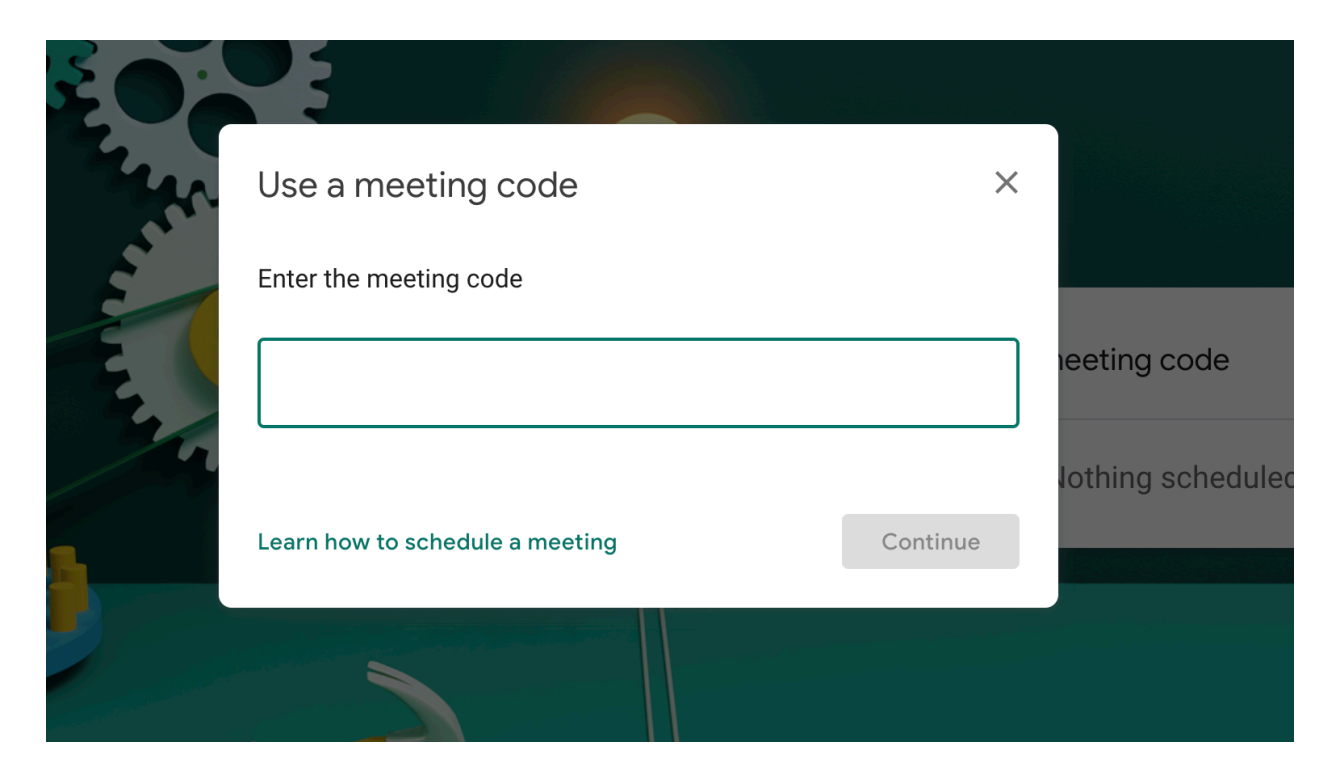